## 万里牛 ERP-拼多多厂家代发操作手册

#### 一、业务背景

目前平台内有部分商家自己没有货,需要由上游厂家进行代发货。在这个场 景下,商家会将自己的订单通过 ERP 子账号或线下将信息导出发给厂家,厂家 再通过 ERP 软件进行打单并通过线下或 ERP 同步快递单号给到商家进行发货。 通过 ERP 子账号或者订单导入导出方式操作,商家订单及消费者信息有泄漏风 险,且操作效率不高。针对此场景,拼多多平台联合万里牛推出了电子面单的解 决方案。

#### 二、处理流程

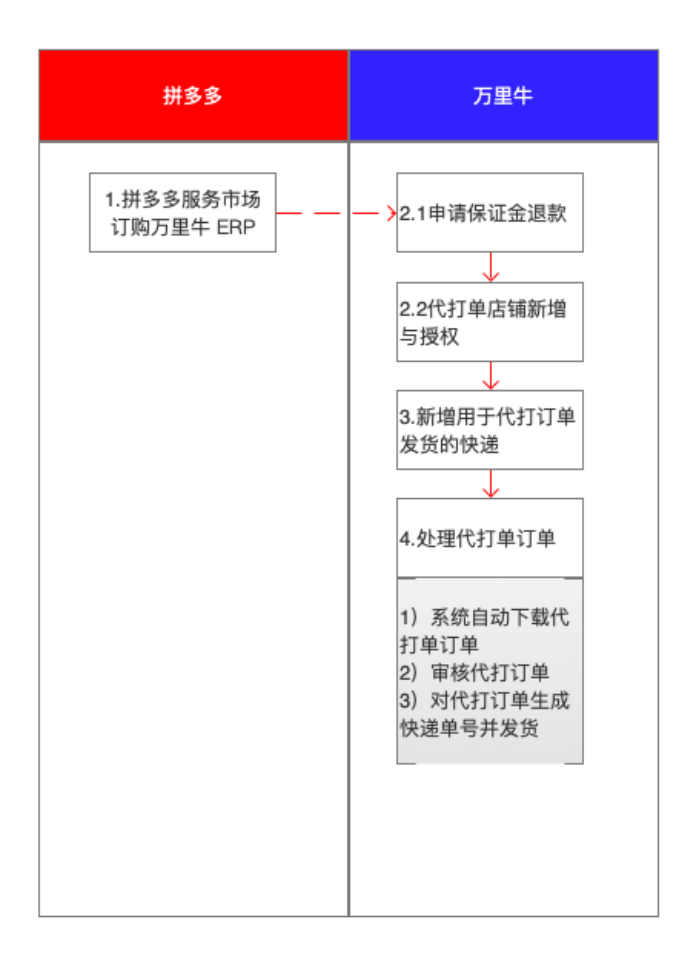

## 三、操作步骤与截图

### 1.拼多多开平订购万里牛 ERP

服务市场搜万里牛 ERP , 或者直接<u>点此订购</u>, 订购保证金一年。

| <b>壮冬冬</b> 服圣市场                 | 客服                                                                            | 搜索                                   |                                                                  |
|---------------------------------|-------------------------------------------------------------------------------|--------------------------------------|------------------------------------------------------------------|
|                                 |                                                                               |                                      |                                                                  |
| 器 全部类目 首页 客                     | 3外包 装修设计                                                                      |                                      |                                                                  |
| 三***** 1分钟前试用了 奶爸助理             | ④ 俊**** 1分钟前试用了大牛商品                                                           | 了面兜兜上货助手                             | 🎒 宝**** 1分钟前订购了 多多                                               |
| <b>万里牛ER</b><br>企业全規道EPI<br>医RP | )<br>, 商品订单库存发货一站式服务。8年双11实战检验! 100000+企业用户的共同透<br>100元 2000元<br>保证金 (可退) 专业版 | 服务评价<br><sup>译1</sup><br>描述服务<br>4.7 | 4.7 (近30天)           服务效果         服务效率           4.7         4.7 |
| FRIND                           | 1年 7天<br>立即购买                                                                 | 月购买店1<br>741                         | · 唐镐复购率<br>18.00%                                                |

## 2.在万里牛 ERP 中, 进行拼多多厂家代发店铺添加与授权

1) 此部分保证金可在万里牛 ERP 中申请退款

实际退还金额为 994 元。 (其中平台抽佣 0.6%)

| 1 万里牛              | 基础信息 ~ 商品 ~ | 销售~     | 售后→采                  | 购。 库存。               | 财务~                | 报表。             | 短信 ~              | 分销~          | 设置。                |                  |             |        |    | (2) 系统管理 | a - 🗘 |
|--------------------|-------------|---------|-----------------------|----------------------|--------------------|-----------------|-------------------|--------------|--------------------|------------------|-------------|--------|----|----------|-------|
| △ 首页 × ●经营看板 × (保) | 証金退款 ×      |         |                       |                      |                    |                 |                   |              |                    |                  |             |        |    | 通知中心 ઠ   | 83    |
|                    |             | 亲爱的牛牛用  | Þ:                    |                      |                    |                 |                   |              |                    |                  |             |        |    | 订购产品     |       |
|                    |             | 因用户I    | E式使用软件前               | 「需获得电商平台             | 台开放接口调用            | 目的合法授           | 权,部分第三            | 三方电商平        | 台規定,月              | 月户在获取了           | 平台合法        |        |    | 我的下载     |       |
|                    |             | 授权时,需缴  | 纳指定金额的质<br>出供自助由请测    | 5保金。该质保<br>B動与进度奇沟   | 金由用户支付<br>功能 方便用   | , 平台方收<br>中飞时常堀 | :取,牛牛代<br>:湿熱动态   | 为退还。为        | 了给亲们:              | 提供更高效:<br>さけ空ちず: | 透明的退<br>绕收退 |        |    | 账号信息     |       |
|                    |             | 款,开票手续: | 选供日动 中 南 2<br>费牛牛提供增值 | La 就可且度重同<br>直税电子发票。 | 40 MB , 70 BC /10. | / /X = 1 == 100 | . 12 80. 40 124 9 | 7T XE (C/15/ | VU7UR21#.          | 219 11 11 11     | 1944.42     |        |    | 保证金退款    |       |
|                    |             | 温馨提示:质  | 保金金 40 40             | 14 DE 44 MIL 301 MIL | ****               | * - + *         | 177 A 18 16       |              | # <del>* *</del> * | 青用户仔细            | 确认退款        |        |    | Language |       |
|                    |             | 信息,若因提  | 交信息 巡訊中               | и<br>(               |                    |                 | _                 |              | <b>`</b>           |                  |             |        |    | 切换公司     |       |
|                    |             |         | ***                   | 店铺名称:                |                    | ~               | · _               |              |                    | 个工作日             | R           |        |    | 退出       |       |
|                    |             |         |                       | 退款金额:                |                    |                 |                   |              |                    | <b>工</b> 作日完成打   | 「款・         |        |    |          |       |
|                    |             |         |                       | 订单编号:                |                    |                 | 示例: 🖬             |              |                    |                  |             |        |    |          |       |
|                    |             |         |                       | 退款账号:                | 支付宝 ()             | 银行账号            |                   |              |                    |                  |             |        |    |          |       |
| ● 申请退款 📀           |             |         |                       | 收款人:                 |                    |                 |                   |              |                    |                  |             |        |    |          |       |
| : 操作 订购。           | 吉铺名 订单编     | 号 退影    | 金额                    | 文何玉账号:               |                    |                 |                   |              |                    | ±                | 报备日期        | ▶ 付款凭证 | 退养 | 软凭证 打    | 款日期   |
| 1 取消 查看            |             |         |                       | 联系人:>                |                    |                 |                   |              |                    |                  |             |        |    |          |       |
|                    |             |         |                       | 手机号:>                |                    |                 |                   |              |                    |                  |             |        |    |          |       |
|                    |             |         |                       | 付款凭证:                | 选择                 |                 |                   |              | _                  |                  |             |        |    |          |       |
|                    |             |         |                       | 备注:                  | 京东店铺的请备;           | 注订购账号           |                   |              |                    |                  |             |        |    |          |       |
|                    |             |         |                       |                      |                    |                 |                   |              |                    |                  |             |        |    |          |       |
|                    |             |         |                       |                      |                    |                 |                   |              |                    |                  |             |        |    |          |       |
|                    |             |         |                       |                      |                    |                 |                   |              |                    |                  |             |        |    |          |       |
|                    |             |         |                       |                      | 提交                 | 取消              | ¥                 |              |                    |                  |             |        |    |          |       |
|                    |             |         |                       | _                    |                    |                 |                   | _            | _                  |                  |             |        |    |          |       |
|                    |             |         |                       |                      |                    |                 |                   |              |                    |                  |             |        |    |          |       |

2) 在万里牛系统, 【设置】-【店铺管理】里点击新增店铺, 选择拼多多厂家代发。

| 7万里牛        | 基础信息~         | 商品                               | - 傷后 - 羽  | 《购 ~ 库存 ~ | 财务 ~ 报表 ~         | 短信~ 设置 | t ~           |             |       |             | Ø,       | 5688785 - 🞧 |
|-------------|---------------|----------------------------------|-----------|-----------|-------------------|--------|---------------|-------------|-------|-------------|----------|-------------|
| ◎ 首页 × ・经营着 | 版 × 店铺管理 ×    |                                  |           |           |                   |        |               |             |       |             | 二 同步订单   | O X 🐼       |
| 店铺英型:       | ▼ 店铺名称: ■人店市市 | 8.称 店铺状态:                        | 启用中 👻     | 查询 重置     |                   |        |               |             |       |             |          |             |
| ◎ 新城店铺 ●    |               |                                  |           |           |                   |        |               |             | 每页:   | 20 - 144 14 | 第 1 页/共1 | 页(4笔记录) 射 🕪 |
| 1 30/F      | 0 类型          | ▶ 掌柜旺旺/账号ID                      | ▶店捕名称     |           |                   | 地址     |               | 联系人         | 团话    | 手机 愤        | 权到期时间    | 自动同步订单0     |
| 1 修改 停用     | 其他平台          | 維下sale001                        | 继下sale001 |           |                   |        |               |             |       |             |          |             |
| 2 授权 修改 停用  | 淘金网           | swyxhx                           | 杭州五百万     |           |                   |        |               |             |       |             |          |             |
| 3 修改   停用   | 山红客           | 请选择您要添加的店                        | 嶋英型:      |           |                   |        |               |             |       | ×           |          |             |
| 4 修改   停用   | бия           | 野農業                              | 达令家 🔤     | 巧如        | 🛄 越洋电铺            | 爱跃网商   | <b>時</b> 未来集市 | 注资OUHI      | 一条    |             |          |             |
|             |               | <b>ご</b> 魔緓 <u>聖洗</u>            | 秀购Stabs   |           | 分期乐               | 孔夫子旧耆网 | 🔐 快手小店        | Constant Pr | ♥魅力裏想 |             |          |             |
|             |               | iðnu:@                           | wotsons   | 🧱 黑金公社    | ▲有赞 ■■■<br>请先订购>> | 2      | 12500         | Dodoro      | 同严选   |             |          |             |
|             |               | ●● <b>拼参参</b><br>/~mm数<br>语先订购>> |           | WY? THE   | 2920              | 淘工厂    | B2C           | 會门店         | 其他平台  |             |          |             |
|             |               |                                  |           |           |                   |        |               |             |       |             |          |             |

 3)填写店铺名称,点击"点击这里进行授权"跳转到拼多多厂家代发店铺授权 页面。

| 7万里牛           | 基础信息 ~                  | 商品 ~ 销售                                                                                                    | → 告后 →       | 采购~    | 库存 ~  | 财务 ~ | 报表 ~            | 短信 ~    | 设置 ~  |              |              |             |          | 8         | 系统管理员、   | G                       |
|----------------|-------------------------|----------------------------------------------------------------------------------------------------|--------------|--------|-------|------|-----------------|---------|-------|--------------|--------------|-------------|----------|-----------|----------|-------------------------|
| ☆ 首页 × ・ 经营着   | 反 × 店铺管理 ×              |                                                                                                    |              |        |       |      |                 |         |       |              |              |             |          | 二 同步订算    | 0 8      | <ul> <li>(i)</li> </ul> |
| 店铺类型:          | ▶ 店铺名称: 鮑入店舗店           | 5次 店铺状态                                                                                                    | : 启用中 🗸      | 查询     | 1 I I | 2    |                 |         |       |              |              |             |          |           |          |                         |
| ◎ 新道店铺 ◎       |                         |                                                                                                    |              |        |       |      |                 |         |       |              |              | 每页:         | 20 - 144 | ◎ 第 1 页/共 | 1页(5笔记录) | H HH                    |
| <b>i</b> 操作    | 0 类型                    | ▶ 掌柜旺旺/账号ID                                                                                                    | ▶店铺名称        |        |       |      |                 | 地址      |       |              | 联系人 团        | <b>司话</b> : | 手机       | 授权到期时间    | 自动同步     | JMO                     |
| 1 修改   停用      | 其他平台                    | 线下sale001                                                                                                    | 线下sale001    |        |       |      |                 |         |       |              |              |             |          |           |          |                         |
| 2 授权   修改   停用 | 淘宝问                     | 登録法論                                                                                                    | *******      | -      | -     | -    | -               |         | -     |              |              |             |          |           |          |                         |
| 3 修改   停用      | 小红书                     | and the second second s | ***          |        |       |      |                 |         |       |              |              |             |          |           | C        |                         |
| 4 修改   停用      | (BBA                    | 店铺类型: 5                                                                                                    | 1999 L) 11/8 |        |       |      |                 |         |       |              |              |             |          |           | C        | •                       |
| 5 授权 修改 停用     | <b>川名名</b><br>「WEIVY NA | NINE CONTRACTOR                                                                                                    |              |        |       |      | STRUCTURE       |         | •     |              | * #T3718220- |             |          |           |          |                         |
|                |                         | 店铺石标-                                                                                                    |              |        |       | 80   | - 編50道:<br>联系人: |         |       | 周浜:          | 手机:          |             |          |           |          |                         |
|                |                         | 码上淘/面片:                                                                                                    |              |        |       | 00 g | 【传标语: 2         | 这里您可以定制 | 一些宣传( | 息,将会在快递单和发货机 | 曾中用到,限200字。  |             |          |           |          |                         |
|                |                         | 默认发货单:                                                                                                    | 动时,使用公司的     | 潮汕建筑市场 | 版     | ~    |                 |         |       |              |              |             |          |           |          |                         |
|                |                         | 绑定账户:                                                                                                    |              |        |       | *    |                 |         |       |              |              |             |          |           |          |                         |
|                |                         | 应用信息                                                                                                    | 进行授权         | 应用授权有  | 1效期至: |      | 保存              | 取調      | ]     | _            | _            | _           |          |           |          |                         |
|                |                         |                                                                                                    |              |        |       |      |                 |         |       |              |              |             |          |           |          |                         |
|                |                         |                                                                                                    |              |        |       |      |                 |         |       |              |              |             |          |           |          |                         |
|                |                         |                                                                                                    |              |        |       |      |                 |         |       |              |              |             |          |           |          |                         |
|                |                         |                                                                                                    |              |        |       |      |                 |         |       |              |              |             |          |           |          |                         |

4) 在跳转的页面, 输入授权店铺的账号密码后点击登录, 完成授权并保存。

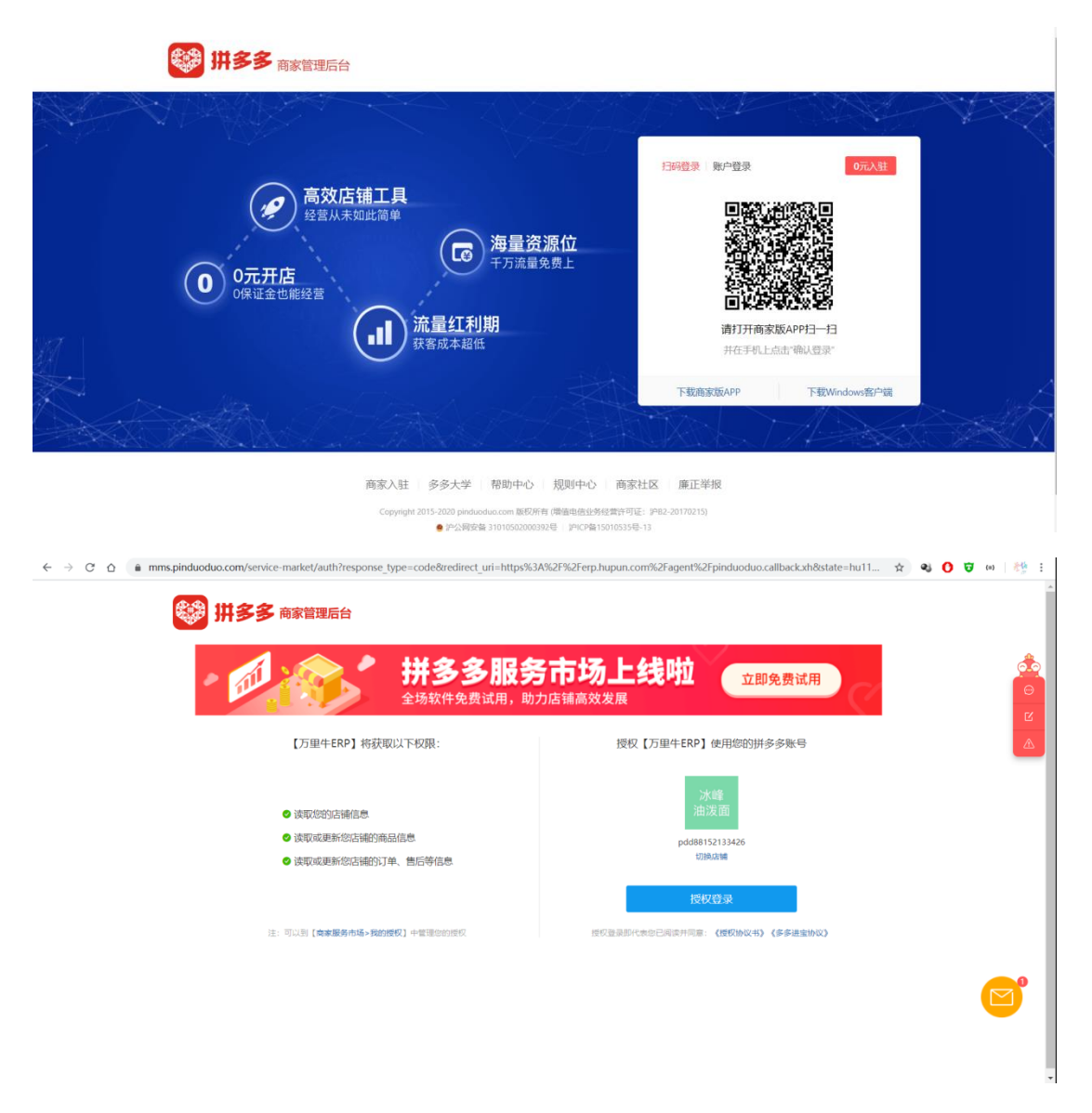

5) 订单同步订单支持自动同步、全量同步、指定订单同步。

# 3.在万里牛中增加拼多多厂家代发电子面单

1) 在基础信息-快递公司页面, 点击"新增", 填写快递公司信息。

| プ万里牛               | 基础信息 >     | 商品 - 销售 | • 售后 •     | 采购 >   库存 >         | 财务  | • 报表 •  | 短信 - 营 | 销~ 门店~ | 设置 ~   |   |     |   |        |     | <b>⑧ 系统</b> |             |
|--------------------|------------|---------|------------|---------------------|-----|---------|--------|--------|--------|---|-----|---|--------|-----|-------------|-------------|
| △ 首页 × ・经营看板 ×     | 快递公司 ×     |         |            |                     |     |         |        |        |        |   |     |   |        |     | 二 同步订       | N O H       |
| 國人编码或古标查取          | Q 查询状态: 启用 | ~ 0新增   | 日 导出快递公司   | 信思 📀                |     |         |        |        |        |   |     |   | 144 14 | 第1  | 页/共1页(2     | 笔记录) 州 🙌    |
| I 操作               | 快递编码       | 法 快速名称  | ▶ 承诺商      | 电子面单9               | ► ₹ | 印模板     | 当前应付款  | 還单撥    | 网站网址   | - | 市   | x | 详细地址   | 8   | 同话          | 圆话          |
| 1 修改   停用   运费成本设置 | 0001       | EMS     | 德邦快运       | Ο                   | 德邦电 | 子面单三联机  | ¥ 0.00 |        |        |   |     |   |        | 123 |             | 18758289250 |
| 2 修改 停用 运费成本设置     |            |         |            | D                   |     | _       | ¥0.00  |        |        |   | _   |   |        |     |             |             |
|                    |            |         | 快递公司信息     |                     |     |         |        |        |        |   | ×   |   |        |     |             |             |
|                    |            |         | 快递编码:      |                     |     | 快递名称:>  |        | 期初应付款: | ¥ 0.00 |   | - 1 |   |        |     |             |             |
|                    |            |         | 承运商:       |                     | ~   | 打印模板:*  |        | 业务类型:  |        | ~ | - 1 |   |        |     |             |             |
|                    |            |         | 面单费:       | EMS-国际件             |     | 网站网址:   |        |        |        |   | - 1 |   |        |     |             |             |
|                    |            |         | <b>#</b> : | EMS                 | - 1 | 市:      |        | · 🛛    |        | ~ | - 1 |   |        |     |             |             |
|                    |            |         | 详细地址       | E連宝                 | - 1 |         |        | 自印病:   |        |   | - 1 |   |        |     |             |             |
|                    |            |         | 联系人:       | EMS缝济快递             | - 1 | 園话:     |        |        |        |   | - 1 |   |        |     |             |             |
|                    |            |         | 手机:        | 徳邦快运                | - 1 | E-mail: |        |        |        |   | - 1 |   |        |     |             |             |
|                    |            |         | 税号:        | 安鮮法快递               | - 1 | 传真:     |        |        |        |   | - 1 |   |        |     |             |             |
|                    |            |         | 开户行及账号:    | 世纪阿城速递              | - 1 |         |        |        |        |   | - 1 |   |        |     |             |             |
|                    |            |         | 晉王         | 菜岛·芝麻开门·天猫快         | 消   |         |        |        |        |   | - 1 |   |        |     |             |             |
|                    |            |         |            | 菜岛-韵达快运             |     |         |        |        |        |   | - 1 |   |        |     |             |             |
|                    |            |         |            | 漢德物流                | - 1 |         |        |        |        |   | - 1 |   |        |     |             |             |
|                    |            |         |            | EWE全球               | - 1 | 保存      | 取消     |        |        |   | - 1 |   |        |     |             |             |
|                    |            |         | _          | 版丰速运                | - 1 | _       |        | _      | _      | _ | -   |   |        |     |             |             |
|                    |            |         |            | 天天侍漢                | . 1 |         |        |        |        |   |     |   |        |     |             |             |
|                    |            |         |            | 6.35.31.30 <b>4</b> | -   |         |        |        |        |   |     |   |        |     |             |             |
|                    |            |         |            |                     |     |         |        |        |        |   |     |   |        |     |             |             |

2) 打开"电子面单"开关,选择拼多多厂家代发电子面单接口,点击下一步,

显示电子面单启用成功后点击保存。

| 7 万里牛             | 基础信息    | 8.~  | 商品 ~ | 的情   | ・ 售店 ・                                   | 采购  | • 库存 • | 対务 一根3   | 長~ 短信~     | <b>用的~</b> |   | 设置~  |          |   |   |       |     | 8*    |               |
|-------------------|---------|------|------|------|------------------------------------------|-----|--------|----------|------------|------------|---|------|----------|---|---|-------|-----|-------|---------------|
| ◎ 首页 × ●经营看板      | × 快递公司  | ×    |      |      |                                          |     |        |          |            |            |   |      |          |   |   |       |     | 二同步   | JM C N        |
| <b>國人國際電客和重加</b>  | Q 重淘状态: | 启用   | - (  | D新增  | 日 日本 日本 日本 日本 日本 日本 日本 日本 日本 日本 日本 日本 日本 | 信息( | )      |          |            |            |   |      |          |   |   | 144 1 | (第1 | 页/共1页 | (2笔记录) 》 ) )) |
| 1 IA11            |         | 快递编码 | 8    | 快递名称 | ▶ 承运商                                    |     | 电子面单0  | ▶ 打印模板   | 当前应付款      | 面单表        |   | 网站网址 | <b>H</b> | 市 | × | 详细地址  |     | 圖活    | 圖活            |
| 1 修改   停用  运费成本设置 | 8       | 0001 | EMS  |      | 德邦快运                                     |     | 0      | 德邦电子面单三联 | ₩ ¥0.0     | D          |   |      |          |   |   |       | 123 |       | 18758289250   |
| 2 修故 停用 运费成本设计    | 8       | 0002 | 國通   |      | 國通道道                                     |     | Ø      | 菜岛电子面单通用 | t ¥0.0     | D          | _ |      |          |   |   |       |     |       | 123           |
|                   |         |      |      |      |                                          | 1   | 电子面单议  | 日間       |            |            |   | ×    |          |   |   |       |     |       |               |
|                   |         |      |      |      |                                          |     |        | 请议       | 选择电子面单对接方  | đ.         |   |      |          |   |   |       |     |       |               |
|                   |         |      |      |      |                                          |     |        |          |            |            |   |      |          |   |   |       |     |       |               |
|                   |         |      |      |      |                                          |     |        | © ∉      | 用拼多多(买家饭)电 | 子面单接口      |   |      |          |   |   |       |     |       |               |
|                   |         |      |      |      |                                          |     |        |          |            |            |   |      |          |   |   |       |     |       |               |
|                   |         |      |      |      |                                          |     |        | () 使     | 用圆通自身电子面自  | 接口         |   |      |          |   |   |       |     |       |               |
|                   |         |      |      |      |                                          |     |        |          |            |            |   |      |          |   |   |       |     |       |               |
|                   |         |      |      |      |                                          |     |        | 0 使      | 用唯品会电子面单排  | 0          |   |      |          |   |   |       |     |       |               |
|                   |         |      |      |      |                                          |     |        |          |            |            |   |      |          |   |   |       |     |       |               |
|                   |         |      |      |      |                                          |     |        | <br>€    | 用拼多多厂家代发电  | 子面单接口      |   |      |          |   |   |       |     |       |               |
|                   |         |      |      |      |                                          |     |        |          |            |            |   | 1.   |          |   |   |       |     |       |               |
|                   |         |      |      |      |                                          |     |        | 完成设置之后,  | 將小九計標改电子   | 的单对接方式     |   |      |          |   |   |       |     |       |               |
|                   |         |      |      |      |                                          |     |        |          | 下一步        |            |   |      |          |   |   |       |     |       |               |
|                   |         |      |      |      |                                          |     |        | -        |            | _          | _ | -    |          |   |   |       |     |       |               |
|                   |         |      |      |      |                                          |     |        |          |            |            |   |      |          |   |   |       |     |       |               |
|                   |         |      |      |      |                                          |     |        |          |            |            |   |      |          |   |   |       |     |       |               |
|                   |         |      |      |      |                                          |     |        |          |            |            |   |      |          |   |   |       |     |       |               |

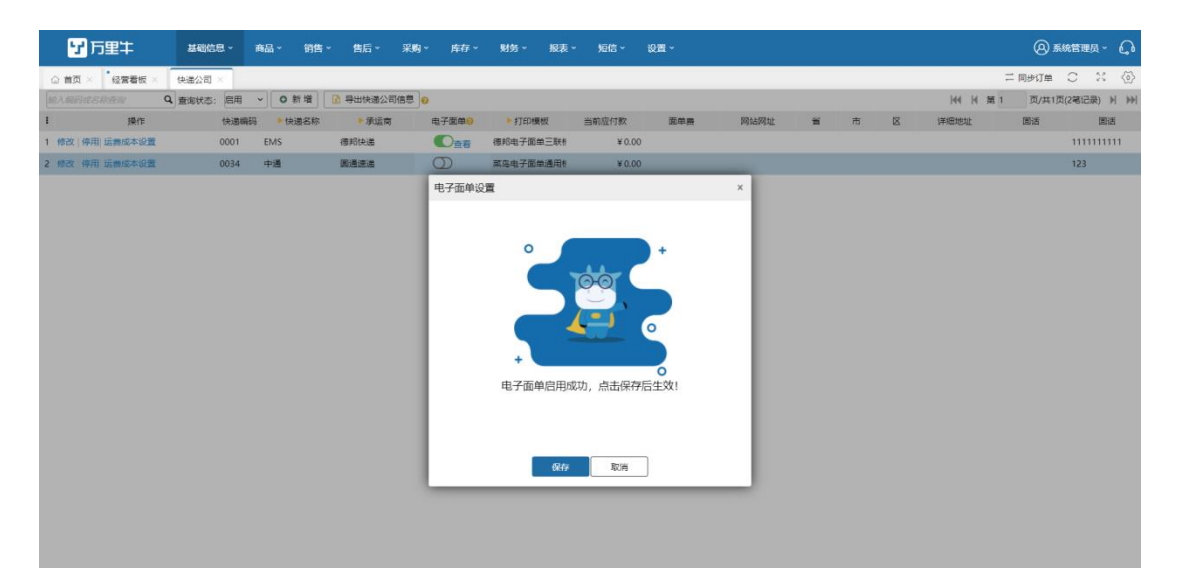

4.处理代打单订单

1) 申请电子面单

ERP 打单配货中,勾选使用配置了拼多多厂家代发电子面单的快递的订单并点击 "生成快递单"按钮,可以为订单自动生成电子面单号。

|    | _          |                   |            |          |        |         |           |                                      |                              |                         |                |                    |        |            |              |                     |          | _     |          |           |
|----|------------|-------------------|------------|----------|--------|---------|-----------|--------------------------------------|------------------------------|-------------------------|----------------|--------------------|--------|------------|--------------|---------------------|----------|-------|----------|-----------|
|    | 7 2        | 里牛                | 基础信息、      | 商品~      | 销售 ~   | 售后~     | 采购~       | 库存 ~                                 | 财务 ~ 报录                      | €~ \$⊡f                 | ia~ i¢         | 2置 ~               |        |            |              |                     |          | e     | )系统管理(   | a- ۵      |
| G  | · 首页 ×     | 经营看板 ×            | 快递公司 ×     | 打单配货 ×   |        |         |           |                                      |                              |                         |                |                    |        |            |              |                     |          | 二 同步订 | # C      | X 🐼       |
| 店铺 | <b>1</b> : | ~                 | 订单号:       | 快递:      |        | * 快递    | 单号:       |                                      | ▼ 订单类型:                      | ~                       | 订单标记:          | ×                  | ▼ 配送区  | 城:         | x ~ 📑        | 新 重量                |          |       |          |           |
| 仓库 | R: [       | ~ <b>买</b> 酒      | KID ~      | 电话:      |        | 旗子      | . •       | 备注: <u>可始入</u>                       | ▼ 发票信息: □                    | 7∰A ♥                   | 包含商品:          | ×                  |        | 目合子商品 []   | E S 👻 (80)   | · 查询 🖌 🖌 🕇          |          |       |          |           |
| -  | / 确认配货     | (の) 打回審核          | : 🖉 提交异物   | ( 🔒 快递单  | ✓      | 送筆 ~    | ⊖ 配线      | t v 🙆 🗐                              | は快递単 ~ 月                     | 入快递单号                   | 导出模            | 板 🗸 🔹 拿货标          | 签打印 ~  | •          |              | 10 ~ 14             | 第1       | 页/#   | 共1页(3笔记题 | E) 10 100 |
| :  | ✓ 订单提      | 120 商品总           | 数:打印标记     | 标记 买家餐   |        | 融       | 仓库        | 快速之                                  | 快递单号                         | ă                       | 谜方式            | 买家ID               | 收件人    | ,<br>详细®   | 【货地址 🕯       | 手机                  | 实付       | 优惠    | 邮费       | 服务费0      |
| 1  |            | 1                 |            |          |        | ,       | 默认仓库      | 風通                                   |                              |                         | EMS            | Has****in          | Hasanu | JAWA BARAT | KOTA CIREBON | Jl.   628****59799§ | ¥240.00  | ¥0.00 | ¥0.00    | ¥ 0.00    |
| 2  |            | 1                 |            |          |        | 1       | 就认仓库 .    | in an in the late late late in the   |                              |                         |                |                    |        | JAWA BARAT | KOTA CIREBON | JI.   1             | ¥ 100.00 | ¥0.00 | ¥0.00    | ¥ 0.00    |
| 3  |            | 1                 |            |          |        | 1       | 3<br>就认仓库 | 比重修改快速公                              | 问、生成快速                       | 単号                      |                |                    | ×      | JAWA BARAT | KOTA CIREBON | Jl.   628****597995 | ¥ 100.00 | ¥0.00 | ¥0.00    | ¥ 0.00    |
|    |            |                   |            |          |        |         |           | 法择快递公司<br>● 提醒: 该快速<br>((优先采用自<br>单) | : 国通<br>公司已经开通电;<br>已本稿获取简单, | 子面单功腐,<br>,若未开通则<br>确 定 | 將自动生成<br>順用一个€ | 湖大递炉号!<br>2开通的点铺获取 | jā     |            |              |                     |          |       |          |           |
|    | 订单明细 共     | :1笔               | 收件地址       | 备注/留言    | 发票/弛   | 加信息     | 操作记       | 3 <b>录</b>                           |                              |                         |                |                    |        |            |              |                     |          |       |          |           |
| 1  | 提醒 系统      | 画示 系统 ()<br>11125 | 51 线上图示 \$ | 彩上宝贝( 单( | \$î §  | 所后单价    | 数量        | 销售金额₿                                | 实际库存 可                       | 用库存                     |                | 原订单号               |        | 备注         |              |                     |          |       |          |           |
| 1  |            | (CS001            | la         | ¥.       | 240.00 | ¥240.00 | 1         | ¥240.0                               | 10 8                         | 7 XD                    | 200508000      | )334               |        |            |              |                     |          |       |          |           |

2) 确认发货 (单号回传)

配好货准备发货时,勾选要发货的订单,点击"确认发货",系统会自动将订单的发货快递和单号回传给到厂家绑定对应的商家,商家获取运单号后,在商家后 台完成平台订单发货。

| 1  | 5 M3        | 15 × 25 经营业 | 香板 × 🔤 | 特发货 ×           |        |         |         |          |           |       |       |                 |      |              |
|----|-------------|-------------|--------|-----------------|--------|---------|---------|----------|-----------|-------|-------|-----------------|------|--------------|
| 店  | <b>ii</b> : |             | ~ iJ4  | £ <del>8.</del> | 快递:    |         | > 快递单号: |          | 订单类型:     | ~     | 订单标记: | × ~ 12          | 送区域: | x ~          |
| ŧ١ | \$: [       |             | ~ 买家ID | •               | 电话:    |         | 助子:     | > 备注: 同能 | ) > 发票信息: | 可能入 ¥ | 包含商品: | x               | 含组合子 | 商品 更多 > 創約   |
| E  | ✓ 猜         | 认发货         | 打回 丶   | ⊘ 提交异常          | □ 批量备注 | 0 发货方式: | 自己联系 ~  | ٥        |           |       |       |                 |      | 10 👻         |
| 1  | ~           | 订单提醒⊖       | 打印标记   | 标记              | 买家留言   | 备注      | 仓库      | 快递🖊      | 快递单号🧶     | 快递成本0 | 配送方式! | 买家ID            | 收件人  | 收件地址         |
| 1  |             |             |        | ■空単             |        |         | 测试      | 301      |           | ¥5.00 | 快递    | aaa****\$\$\$\$ | 0201 | 台湾高雄市旗津区三番第  |
| 2  |             | 合 訴 東       |        | ■空単             |        |         | 测试      | 301      |           | ¥7.00 | 快递    | aaa****sss      | 0201 | 台湾高雄市旗津区三番第  |
| 3  |             | <b>a</b>    |        |                 |        |         | 泉州仓     | 分组编码roy  |           | ¥5.00 | 快递    | 123****2        | 电视费  | 安徽省铜陵市铜官山区13 |

3) 面单回收

如果面单因为如买家退款不需要发货、需要更换快递或者其他原因需要进行撤销,有两种操作方法。

订单在审核后的环节,还没发货,此时可以将订单打回到审核环节,操作更换
 快递或者删除面单号,面单号即会自动回收,取消回传。

• 在基础信息-电子面单管理页面,根据运单号进行单个作废,也能完成面单号

的取消回传。

| 0   | 首页 × 1  | 经营着板 × 电子直线 | 2管理 × |         |      |       |            |         |               |           |     |      |   |  |
|-----|---------|-------------|-------|---------|------|-------|------------|---------|---------------|-----------|-----|------|---|--|
| 快速  | 单号:     | 快递公司        | l: •  | 电子面单状态: | ~    | 申请时间: | 2020-05-16 | ♥ 00:00 | € -2020-05-19 | ✓ 23:59 C | 童道  |      | Ħ |  |
| (2) | 导出excel |             |       |         |      |       |            |         |               |           | 每页: | 20 ~ | ) |  |
| 1   |         | 电子菌単状态      | 订单状态  |         | 快递单号 |       | 快递公司       |         | 系             | 系统订单号     |     |      |   |  |
| 1   | 作废      | 已分配         | 驗貨    | 3       |      | **    | 中通-新總      |         |               |           |     |      |   |  |
| 2   | 作展      | 已分配         | 检测    |         |      |       | 中通-新雄      | E       |               |           |     |      |   |  |
| 3   | 作版      | 已分配         | 驗問    |         |      |       | 中通-新塘      |         |               |           |     |      |   |  |
| 4   | 作级      | 已分配         | 验货    |         |      |       | 中通-新塘      |         |               |           |     |      |   |  |
| 5   | 作派      | 已分配         | 輸货    |         |      |       | 中通-新塘      |         |               |           |     |      |   |  |
| 6   | 作原      | 已分配         | 驗資    |         |      |       | 中通-新總      |         |               |           |     |      |   |  |
|     | 1.1     |             |       |         |      |       |            |         |               |           |     |      |   |  |

### 5.Tips

1) 拼多多厂家代发电子面单支持撤销功能;

2) 拼多多厂家代发电子面单, 仅限拼多多厂家代发订单选择。